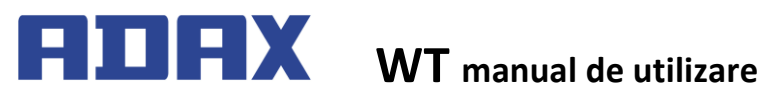

RO 2016.09.14. art. no.: 62008

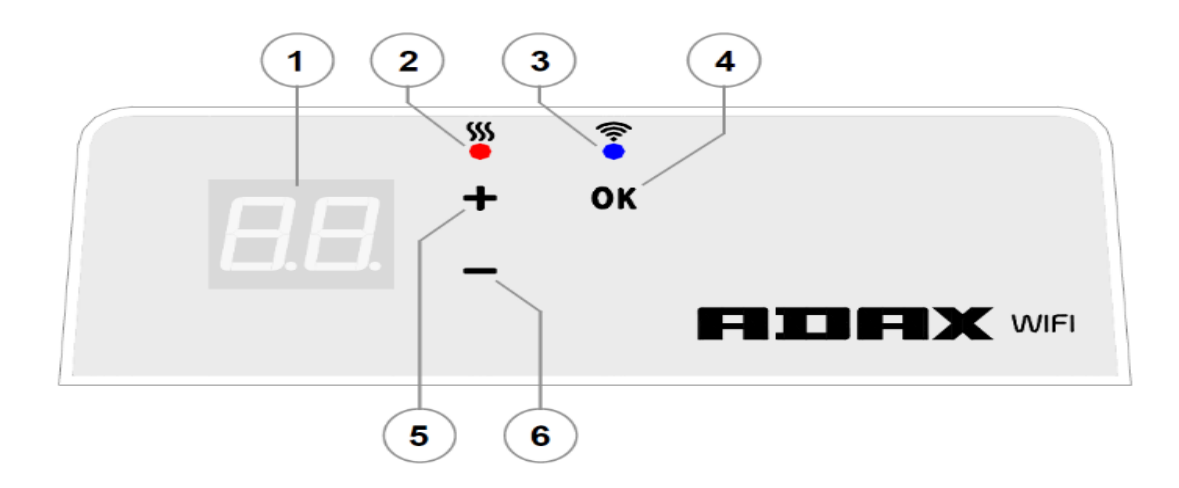

### Interfata termostatului

| 1 | Display-ul indică temperatura setată<br>(°C) sau prescrurtarile modurilor de<br>încălzire setat (vezi simbolurile afisaj).                                                                                                    |
|---|----------------------------------------------------------------------------------------------------|
| 2 | <ul> <li>Indicator de temperatură (LED roşu).<br/>Moduri posibile:</li> <li>• ON: Aparatul se încălzește pentru a<br/>ajunge la temperatura setata</li> <li>• OFF: Aparatul a atins temperatura<br/>setată.</li> <li>• Clipește: Dispozitivul se conectează la<br/>un server de la distanță.</li> </ul>                                                          |
| 3 | <ul> <li>Indicatorul Wi-Fi (LED albastru). Moduri posibile:</li> <li>ON: - dispozitivul se conecteaza la reteaua locala WiFi și la serverul de la distanță.</li> <li>OFF - aparatul nu este conectat la reteaua locala WiFi.</li> <li>Clipeste - aparatul este conectat la WiFi reteaua locala WiFi, dar la serverul de la distanță nu este conectat.</li> </ul> |
| 4 | Butonul <b>"OK"</b> pentru confirmarea<br>selectiei.Functii:<br>1.Când dispozitivul este in modul de<br><b>"control direct"</b> trebuie să apăsați scurt<br>butonul pentru a intra in modul<br><b>"EDITARE"</b><br>2.In modul <b>"Editare"</b> apasati scurt butonul<br>pentru a selecta programul săptămânal                                                    |
| 5 | Butonul "+" Funcții posibile:<br>1.In modul de "control direct" apasati<br>butonul pentru a crește temperatura setată.<br>Intervalul de temperatura se poate seta intre<br>5-35 C °<br>2.In modul de "EDITARE" apasati butonul<br>pentru pasul urmator de programare                                                                                             |
| 6 | Butonul "-".Functii posibile:<br>1.In modul de "control direct" apasati<br>butonul pentru a scade temperatura setată.<br>Intervalul de temperatura se poate seta intre<br>5-35 C °<br>2.In modul de "EDITARE" apasati butonul<br>pentru a reveni in listade programare                                                                                           |

# Introducere:

Acest manual vă prezintă funcțiile și capacitățile sistemului de încălzire WiFi Adax.

Aplicația **"Smart Heater"** a fost dezvoltat cu scopul de a controla si monitoriza sistemele de incalzire ADAX WiFi cu ajutorul telefonului mobil prin intermediul internetului.

Dispozitivul nu este destinat utilizării de către persoane (inclusiv copii) cu capacități fizice, senzoriale sau mentale reduse, sau nu dispun de cunoștințele necesare pentru a gestiona dispozitivului, sau experiența, cu excepția cazului în care sunt sub supravegherea persoanei responsabile. Nu lasati copii nesupravegheati impreuna cu aparatul!

### Pornirea panoului:

Dispozitivul se poate porni prin apasarea butonului din lateral.

Notă: Prima dată când porniți dispozitivul pe afișaj va apare 20 ° C, setat implicit din fabrica și

începe imediat sa incalzeasca, de îndată ce este pornit.

#### **Oprirea panoului:**

Dispozitivul se poate opri prin apasarea butonului din lateral.

Nota: memoria panoului dupa oprirea din butonul principal sau in cazul unei pane de curent poate stoca setarile timp de 24 ore. Dupa aceasta perioada se va reseta pe setarile implicite de fabrica.

# Oprirea incalzirii:

Încălzirea poate fi oprită fără a opri panoul în felul următor:

- In modul "DIRECT CONTROLI" tineti apasat butonul "-" pana cand pe afisor apare semnul "- -". Astfel, aparatul intră în modul de aşteptare.
- 2. In modul "EDITARE" prin apasarea in mod repetat a butoanelor "+" sau "-" selectati "- -" dupa care apasati scurt butonul "OK". Dispozitivul se află acum în modul de așteptare (este pornit, dar nu incalzeste).

#### Pornirea incalzirii:

Încălzirea se poate porni in, următoarele două moduri:

- 1. Apăsați butonul "OK" pentru a intra în meniu și puteți selecta tipul dorit de încălzire.
- În modul de aşteptare, apăsați butonul "+" pentru a selecta temperatura dorită.

# Moduri de utilizare:

Sistemul de încălzire poate fi utilizată în două moduri diferite:

- 1. Modul de "control direct "- Afișajul indică temperatura setată
- Modul de "editare" Utilizatorul poate selecta un program săptămânal predefinit din listă. In modul de "editare", pe ecran apare codul de program săptămânal (vezi subcapitolul – aparatul nu se conecteaza la reteaua WiFi).

# Activarea modului de editare:

In modul de "control direct" (când este afișată temperatura setata) apasati scurt butonul "OK". Intrand in modul de "editare" puteți verifica codul programului curent care va apare pe ecran.

#### Activarea modului de "control direct":

Dispozitivul funcționează întotdeauna in modul de control direct. Daca in modul de editare apasati butonul "OK" după 30 de secunde, aparatul va trece automat în modul de control direct, iar afișajul va indica temperatura setată anterior.

# Meniul "EDITARE" conectat la reteaua WiFi:

În cazul în care dispozitivul este conectat la o rețea WiFi locală și suntem in modul Editare, aparatul afișează programele săptămânale, pe care le-ați introdus anterior utilizând aplicația Smart Heater.

În cazul în care nu ați utilizat anterior aplicația, sau este posibil să nu fi creat programe va apărea , lista de mai jos:

• OF - program săptămânal "Office"

• "- -" - mod standby

• AF - funcția de protecție la îngheț (setare implicită: 7 ° C)

În cazul în care utilizatorul seteaza programe suplimentare, ele apar în listă (cu excepția cazului stabilit altfel).

• P1, P2 ... - set de programe pe săptămână

Programul dorit poate fi selectat prin apăsarea butoanelor "+" și 2 -".

**Notă:** Dacă nu apăsați pe butonul "OK", după selectarea programului dorit, aparatul revine după 30 de secunde in modul de control direct și va funcționa la o temperatură setată anterior.

# Dacă dispozitivul nu poate conectat la o rețea Wi-Fi:

Dacă dispozitivul nu se poate conecta la Internet, programul nu poate rula deoarece aparatul nu cunoaște ora actuală.

În acest caz, in modul editare, puteți alege dintre următoarele opțiuni:

• HO - temperatură constantă de 20 ° C

• AF - funcția de protecție la îngheț (setare implicită: 7 ° C).

• "- -" - în modul de așteptare.

Selectați optiunea dorita apasand butoanele "+" și "-" dupa care butonul "OK".

**Notă**: Dacă nu apăsați pe butonul "OK", după selectarea programului dorit, aparatul revine după 30 de secunde in modul de control direct și funcționează la o temperatură setată anterior.

# Controlul aparatului prin aplicatia Smart Heater:

Pentru a comanda panoul prin aplicatia mobila prima data trebuie cuplat cu aplicatia mobila. Mențineți apăsat tastele "+" și "-" simultan până când apare pe display "SC". Apoi eliberați tastele. Mesajul "SC" rămâne vizibilă atâta timp cât dispozitivul nu va fi adăugat la aplicația Smart Heater.

După ce instalarea este completă (după ce aplicatia recunoaște panoul), ambele LED-uri (albastru și roșu) palpaie intermitent pe panou. În cazul în care nu poate recunoaște panoul, un mesaj de eroare va apare pe interfața aplicației.

Indiferent dacă adăugarea a avut succes sau nu, unitatea va reveni la modul de încălzire setat anterior după 30 de secunde.

# Suprascrierea temporara a programului de incalzire stabilit:

Dacă doriți să suprascrieti temporar programul stabilit, apăsați in modul de control direct, pe butonul "+" sau "-" pentru a seta temperatura dorită.

Nota: temperatura suprascrisa temporar setată va rămâne în vigoare până când rulează programul actual. **Restabilirea setarilor**:

Dacă este necesar, setările din fabrică pot fi restaurate. Apăsați concomitent butoanele "+"

"-" si "OK" și țineți apasat până când pe ecran este afișat mesajul "RE". După eliberarea butonului, pe afișaj va apare valoarea de 20 ° C, ca la prima pornire.

# Descarcarea aplicatiei Smart Heater:

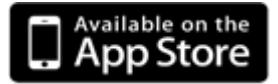

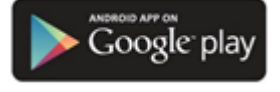

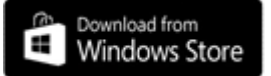

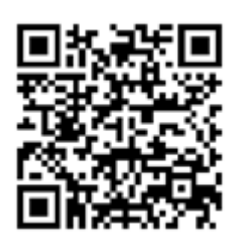

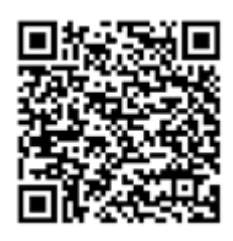

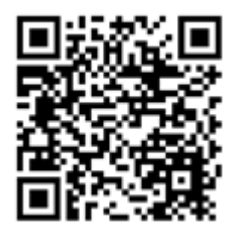